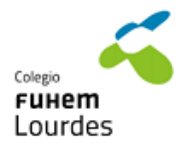

## CÓMO BUSCAR CENTROS DE FORMACIÓN PROFESIONAL DE LA COMUNIDAD DE MADRID

1. Tecleamos en Google: Buscador de centros de la Comunidad de Madrid y clicamos en el primer enlace

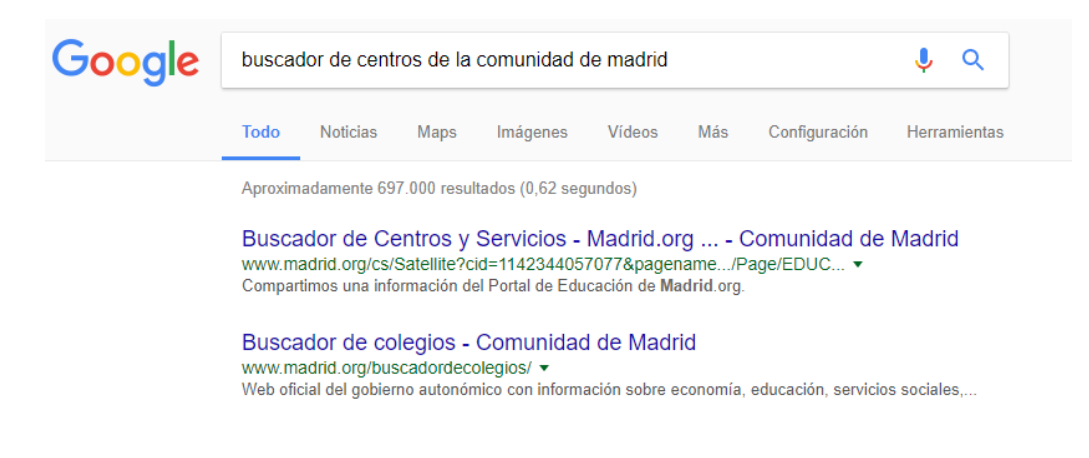

2. En la página web de la comunidad de Madrid. Hacemos clic en la centros no universitarios.

| +educa<br>Portal de educación de la Comm | ción<br>unidad de Madrid | Buscador                | •                            | TENCIÓN AL CIUDADANO     | Comunidad<br>de Madrid |
|------------------------------------------|--------------------------|-------------------------|------------------------------|--------------------------|------------------------|
| ALUMNOS                                  | PROFESORES               | PADRES                  | SISTEMA EDUCATIVO            | CENTROS Y<br>SERVICIOS   | NOTICIAS               |
| Centros y Servicio                       | s                        |                         |                              |                          |                        |
| Buscador de Centros<br>Servicios         | y Busc                   | ador de Centros y Ser   | vicios                       |                          | e                      |
| Herramientas de gestió                   | n                        |                         |                              |                          | _                      |
| Red de Educación Infar                   | ntil - Co                | onsulta de Centros Edu  | cativos no universitarios de | e la Comunidad de Madrid | >                      |
| Centros Privados                         |                          |                         |                              |                          |                        |
| Planes y Programas                       | • Bi                     | uscador de titulaciones | y servicios universitarios - |                          |                        |
| Inspección Educativa                     |                          |                         |                              |                          |                        |
| Estadística                              | S                        | UBIR ☆                  |                              |                          |                        |
| Disposiciones de interé                  | s                        |                         |                              |                          |                        |
| Comedores Escolares e                    | an Centros               |                         |                              |                          |                        |

3. Hacemos clic en incluir otros criterios

| BUSCADO | DR DE COLEGIOS                                                                                                   | 0   1   2 | Comunidad<br>de Madrid |
|---------|----------------------------------------------------------------------------------------------------|-----------|------------------------|
|         | ¿Conoces el nombre?<br>Nombre del centro o código del centro                                                     | В         | USCAR                  |
|         | ¿Buscas en un municipio o cerca de un domicilio?<br>Todos los municipios  Calle, número Radio de búsqueda  500 m |           | USCAR                  |
| 8       | ¿Quieres incluir otros criterios?                                                                                |           | Ð                      |

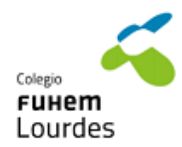

4. En ¿qué enseñanza buscas? seleccionamos formación profesional de grado superior ENCUENTRA TU COLEGIO

|     | ¿QUÉ ENSEÑANZA BUSCAS?                                                                                                    |   |             |
|-----|----------------------------------------------------------------------------------------------------|---|-------------|
|     | Seleccione un tramo educativo                                                                                                    | ۲ | J           |
| ••• | Seleccione un tramo educativo<br>1º Ciclo de Educación Infantil<br>2º Ciclo de Educación Infantil                                                                                                    | Â |             |
|     | Educación Primaria<br>Educación Secundaria Obligatoria<br>Bachillerato<br>Programas Profesionales<br>Formación Profesional Básica<br>Formación Profesional Grado Medio<br>Curso preparatorio prueba acces F.P.G.M.<br>Curso prueba acceso ciclos F.P.G.S.<br>Formación Profesional Grado Superior<br>Educación Especial<br>Enseñanza de Idiomas |   | MADRID-ESTE |

5. Posteriormente podremos elegir la familia de los estudios que estamos buscando

ENCUENTRA TU COLEGIO

|     | ¿QUÉ ENSEÑANZA BUSCAS?<br>Formación Profesional Grado Superior |                                                                                          |    |  |  |
|-----|----------------------------------------------------------------|------------------------------------------------------------------------------------------|----|--|--|
|     |                                                                |                                                                                          |    |  |  |
|     | Desglose de la enseñanza:                                      | Seleccione una enseñanza                                                                 | •  |  |  |
|     |                                                                | Seleccione una enseñanza                                                                 | 1  |  |  |
|     | ¿EN QUÉ ZONA?                                                  | ADMINISTRACIÓN Y GESTIÓN (LOE)<br>AGRARIA (LOE)<br>ARTES GRÁFICAS                        | M  |  |  |
| 9   | PROMOTIONE                                                     | EDIFICACIÓN Y OBRA CIVIL<br>ELECTRICIDAD Y ELECTRÓNICA<br>ENERGÍA Y AGUA (LOE)           |    |  |  |
| ~   | Municipio: Todos los                                           | FABRICACION MECANICA<br>HOSTELERÍA Y TURISMO<br>IMAGEN PERSONAL<br>IMAGEN Y SONIDO (LOF) | :C |  |  |
|     |                                                                | INDUSTRIAS ALIMENTARIAS<br>INFORMÁTICA Y COMUNICACIONES (LOE)                            |    |  |  |
|     | ELIGE TIPO DE CENT                                             | MADERA, MUEBLE Y CORCHO (LOE)<br>MANTENIMIENTO DE VEHÍCULOS AUTOPROPULSADOS (LOGSE)      |    |  |  |
| A A | Tipo:                                                          | QUÍMICA                                                                                  | •  |  |  |

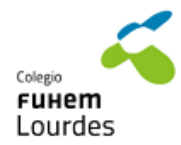

6. Elegimos la zona donde queremos buscar y otros criterios que nos parezcan oportunos ¿QUÉ ENSEÑANZA BUSCAS?

|          | Formación Profesional Grado Superior                                                            |  |  |  |  |
|----------|-------------------------------------------------------------------------------------------------|--|--|--|--|
|          | Desglose de la enseñanza: ARTES GRÁFICAS T                                                      |  |  |  |  |
| •••      | Desglose de la enseñanza: Seleccione una enseñanza 🔻                                            |  |  |  |  |
|          | ¿EN QUÉ ZONA?                                                                                   |  |  |  |  |
| 0        | MADRID-NORTE MADRID-SUR MADRID-ESTE MADRID-OESTE MADRID-CAPITAL                                 |  |  |  |  |
|          | Municipio: Todos los municipios                                                                 |  |  |  |  |
|          |                                                                                                 |  |  |  |  |
|          | ELIGE TIPO DE CENTRO                                                                            |  |  |  |  |
| <u> </u> | Tipo: Nombre:                                                                                   |  |  |  |  |
|          | Todos los códigos genéricos 🔻                                                                   |  |  |  |  |
|          | PÚBLICO PRIVADO PRIVADO CONCERTADO                                                              |  |  |  |  |
|          | OPCIONES LINGÜÍSTICAS                                                                           |  |  |  |  |
|          | BILINGÜE ESPAÑOL-INGLÉS     CONVENIO BRITISH COUNCIL     FRANCÉS EN I.E.S.     ALEMÁN EN I.E.S. |  |  |  |  |

7. Finalmente hacemos clic en finalizar y ver listado

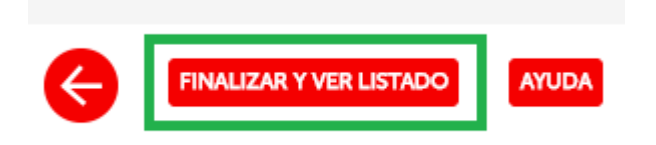

8. Obtendremos un listado con centros que cumplen los requisitos introducidos.

Existen 7 centros coincidentes con los criterios de búsqueda establecidos.

| Código   | Nombre                                                           | Titularidad | Municipio                    | Contacto | Etapas Educativas          |
|----------|------------------------------------------------------------------|-------------|------------------------------|----------|----------------------------|
| 28038379 | "ISLAS FILIPINAS"<br>INSTITUTO DE<br>EDUCACIÓN<br>SECUNDARIA     | Público     | Madrid (Chamberí)            | ♥■)@     | FPB - PProf - FPGM<br>FPGS |
| 28038422 | "LUIS BUÑUEL"<br>INSTITUTO DE<br>EDUCACIÓN<br>SECUNDARIA         | Público     | Móstoles                     | ♥∎)@     | FPB - FPGM - FPGS          |
| 28048282 | "PUERTA BONITA"<br>INSTITUTO DE<br>EDUCACIÓN<br>SECUNDARIA       | Público     | Madrid<br>(Carabanchel)      | ₽∎)@     | FPGM - FPGS                |
| 28020341 | "VIRGEN DE LA PALOMA"<br>INSTITUTO DE<br>EDUCACIÓN<br>SECUNDARIA | Público     | Madrid (Moncloa-<br>Aravaca) | ♥■)@     | FPB - FPGM - FPGS          |